# So you need to know how billing works in MEDENT.

Let's start with our Doctor Provider #'s screen.

### **Navigation Steps**

- Under Practice Management, click Setup > Insurance Co's/Col Agencies > Insurance Co's/Collection Agcy's.
- Click New or Edit/View and select the insurance.
- Click Provider #'s > Doctor Provider #'s.

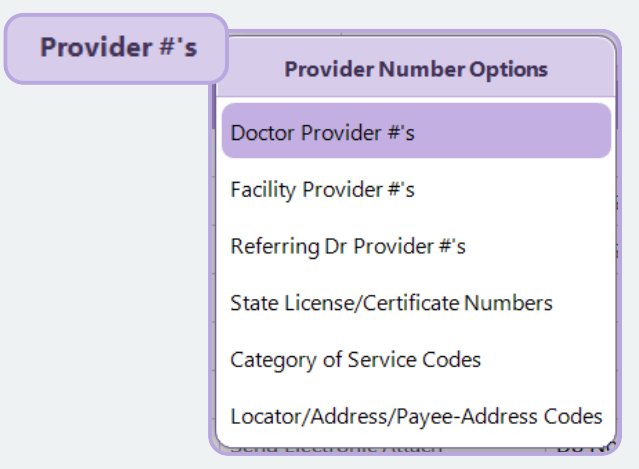

**CR:** Indicates how a provider is credentialed with the insurance. This determines whether a group NPI will be sent to this insurance company.

**BA:** Determines how claims are submitted to this insurance.

• **F (Fee schedule):** MEDENT will look at the CPT Code > Fee line used by this insurance to see how the claim should be submitted.

### **New Provider Defaults:**

- CR = N for all Provider Types.
- BA = R for Provider Types: Doctor, Nurse Practitioner, Physician Assistant, Nurse Practitioner (CA), Physician Assistant (CA), Other NON Doctor, Dentist, Locum
- BA = S for Provider Types: Resident, Resource, Dental Hygenist

\*See our CR/BA Tip Sheet for additional details.

### Doctor Provider #'s 🜔

This screen displays the Dr #, Name, Credential (CR), Bill As (BA), Provider # and Group Provider # columns.

| Edit Pro | vider Numb | ers for Location 1 - Main Office |     |    |           |          |    |            |                  |      |
|----------|------------|----------------------------------|-----|----|-----------|----------|----|------------|------------------|------|
| Dr #     | Speci      | Dr Name                          | CR  | BA | Effective | Expires  | AA | Provider # | Group Provider # | Tier |
| 1        |            | Doctor-Test, Ryan, FIDSA         | N   | R  | 00/00/00  | 00/00/00 |    |            |                  | None |
| 1        | 7J         | Doctor-Test, Ryan, FIDSA         | N   | R  | 00/00/00  | 00/00/00 |    |            |                  | None |
| 1        | CI         | Doctor-Test, Ryan, FIDSA         | N   | R  | 00/00/00  | 00/00/00 |    |            |                  | None |
| 2        | 5M         | Test, Jonas, X, NP               | N   | R  | 00/00/00  | 00/00/00 |    |            |                  | None |
| 2        | 5J         | Test, Jonas, X, NP               | N   | R  | 00/00/00  | 00/00/00 |    |            |                  | None |
| 3        |            | Test, Sarah, M.D.                | 1.1 | R  | 00/00/00  | 00/00/00 | ~  |            |                  | None |
| 3        | OY         | Test, Sarah, M.D.                | N   | R  | 00/00/00  | 00/00/00 | ~  |            |                  | None |
| 4        |            | njmtest2                         | N   | R  | 00/00/00  | 00/00/00 |    |            |                  | None |
|          |            |                                  |     |    |           |          |    |            |                  |      |

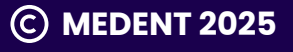

# Understanding Your Options

The following values are used to fill in the Credential/Bill As (CR/BA) fields in MEDENT.

### CR G-Group

Credentialed as a Group meaning MEDENT will send the Individual and Group NPI Numbers. For ECS claims, the Provider Type Org in the control file should be set to 008.

### CR I - Individual

Credentialed as an Individual meaning MEDENT will send the Individual NPI Number.

### CR N - Not Credentialed

MEDENT will not send the Claim and ECS selection and 1500 forms/insurance printing will Error Out.

### CR P - Pending Credentialing

MEDENT will send Supervising Doctor NPI. Attach a supervising doctor in charge entry to bill the claim according to the value set for the Supervising Doctor selected.

### CR H - Hold Claims

Claims for the provider will be held and not billed. For non-doctor, all claims will be held, even if they would have billed under the supervising doctor.

### **BA** S - Supervising

Sends the Supervising Provider as the Servicing provider. Available if the Provider is set as: Nurse Practitioner, Physician Assistant, Other Non Doctor Provider, Resident or Resource.

### BA R - Rendering

Sends the Rendering Provider as the Servicing provider. Available if the Provider is set as: Doctor, Dentist, Nurse Practitioner, Physician Assistant or Other Non Doctor Provider.

### BA B - Both Supervising/Rendering

Sends both Rendering and Supervising providers. Available if the Provider is set as: Nurse Practitioner, Physician Assistant, Other Non Doctor Provider.

### BA I - Incident To

Prompts Incident To question in progress note, eSuperbill or charge entry based on Charge Entry Standard Options > #33 'Incident to' Dflt Answer. Available if Provider is: Nurse Practitioner, Physician Assistant, Other Non Provider and Allow Incident to = Yes in Doctor Setup.

### BA F - Fee Line Setup

MEDENT will continue to look at the Fee line setup to determine how the claim gets billed.

© MEDENT 2025

# So you've reviewed your Doctor Provider #'s screen.

Now, let's look at the Insurance Company Setup screen.

| Claims                                   |              |                                                    |              |                                 |              |
|------------------------------------------|--------------|----------------------------------------------------|--------------|---------------------------------|--------------|
| Submit Insurance                         | ~            | Patient is Insured                                 |              |                                 |              |
| Provider #s by Location                  | $\checkmark$ | Provider #s by Specialty                           | $\checkmark$ | CR/BA by Effective/Expiration   |              |
| Form Break by Diagnosis                  |              | Form Break by Date                                 | Month        | ECS Billing Name                | Control File |
| Use Practice Address for ECS Claims      | ~            | Use Control File Address for Claims                |              | ECS Pay-To Address              | None         |
| Send Location NPI if present             | ~            | Don't Send Rendering Dr NPI                        |              | Send NPI As                     | Normal       |
| Group Taxonomy                           | None         | Don't Send Rendering DR NPI by Loc                 | No           | Print NPI Only                  | $\checkmark$ |
| Paper Claims Ignore CR                   |              | Ignore Commercial MCD                              |              | Facility Print Option           | $\checkmark$ |
| Uses VBH Units                           |              | Send/Print Units or Minutes                        | Units        | Medigap Insurer ID              |              |
| MSP (MCD-OH)                             |              | Combine Crossover Charges into 1 CPT/HCPCS         |              | Allow Multiple Place of Service |              |
| Multiply Drug Units                      |              | Use Alt Multiplier Drug Units                      |              |                                 |              |
| Send Only This Insurance Company Info    |              | Use TCM Codes                                      |              | E/M Code in Sort                |              |
| Use Patient Doctor for Insurance Process |              | Use Patient Referring Doctor for Insurance Process |              | Send Organization Name Only     |              |
| Use Alternate EMP ID                     |              | NDC from Lot#                                      | Package      |                                 |              |
| Send Location                            | Use curren   | t programming                                      |              |                                 |              |

# **Under Claims**

• If **Provider #s by Location** is checked, each location will have its own Doctor Provider #'s page.

Provider #s by Location

~

~

 If Provider #s by Specialty is checked, each provider will have separate lines for the CR, BA, etc. for each specialty they have set up in their Doctor Master File.

Provider #s by Specialty

**Note:** Insurance companies can be set up with both Provider # by Location and Provider # by Specialty, if needed.

• Send NPI As: This is to be used only in rare instances where a different NPI is needed from what is already being used for other insurances in the practice and location.

|    | Send NPI As          |
|----|----------------------|
| Bi | lling NPI in 2010AA  |
| Lo | ocation NPI in 2310C |
| N  | ormal                |

Normal

Send NPI As

Send NPI As

Normal

**Normal:** Default. The NPI will populate in the 2010AA and 2310C NM109 segments. The actual locations the NPI pulls from are dependent on how other fields are set.

#### Send NPI As

Billing NPI in 2010AA

**Billing NPI in 2010AA:** Sends the number entered under the Group Provider # field under Dr Prv#s. Only works if CR = G.

- Works for all Professional Commercial, Medicare, Medicaid and Institutional Medicare Part A ECS billing.
- Formattable item 600 (practice NPI) will print on the CMS 1500 in box 33a and on the UB04 in box 56.

### Send NPI As

Location NPI in 2310

**Location NPI in 2310C:** Sends the number entered under the Group Provider # field under Dr Prv#s. Only works if CR = G.

• Works for CDPHP only (direct and sent through Change Healthcare).

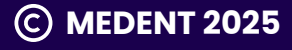

# Still in the Insurance Company Setup screen...

### Let's look at Group Taxonomy.

| Claims                                   |            |                                                    |         |                                 |              |
|------------------------------------------|------------|----------------------------------------------------|---------|---------------------------------|--------------|
| Submit Insurance                         | ~          | Patient is Insured                                 |         |                                 |              |
| Provider #s by Location                  | ~          | Provider #s by Specialty                           | ~       | CR/BA by Effective/Expiration   |              |
| Form Break by Diagnosis                  |            | Form Break by Date                                 | Month   | ECS Billing Name                | Control File |
| Use Practice Address for ECS Claims      | ~          | Use Control File Address for Claims                |         | ECS Pay-To Address              | None         |
| Send Location NPI if present             | ~          | Don't Send Rendering Dr NPI                        |         | Send NPI As                     | Normal       |
| Group Taxonomy                           | None       | Don't Send Rendering DR NPI by Loc                 | No      | Print NPI Only                  | $\checkmark$ |
| Paper Claims Ignore CR                   |            | Ignore Commercial MCD                              |         | Facility Print Option           |              |
| Uses VBH Units                           |            | Send/Print Units or Minutes                        | Units   | Medigap Insurer ID              |              |
| MSP (MCD-OH)                             |            | Combine Crossover Charges into 1 CPT/HCPCS         |         | Allow Multiple Place of Service |              |
| Multiply Drug Units                      |            | Use Alt Multiplier Drug Units                      |         |                                 |              |
| Send Only This Insurance Company Info    |            | Use TCM Codes                                      |         | E/M Code in Sort                |              |
| Use Patient Doctor for Insurance Process |            | Use Patient Referring Doctor for Insurance Process |         | Send Organization Name Only     |              |
| Use Alternate EMP ID                     |            | NDC from Lot#                                      | Package |                                 |              |
| Send Location                            | Use curren | t programming                                      |         |                                 |              |

• Group Taxonomy: The default is None. This should not be changed without consulting MEDENT as it is only needed in rare circumstances.

Group Taxonomy

| Group Taxonomy Optio   | on |
|------------------------|----|
| None                   |    |
| Default                |    |
| Choose at Charge Entry |    |

**None:** The insurance company does not require a group specialty code and none will be entered at Charge Entry.

**Default:** The insurance company requires a group specialty code. At Charge Entry, MEDENT will see if a specialty code has been entered in Group Specialty Code from the correct fee line for that CPT Code.

- If there is none at the CPT Code level, MEDENT will look at the location.
- If there is none in the location, MEDENT will look at the practice and default the first specialty code entered. If there is more than one, the code can be changed by clicking on the Grp Spc field on the charge record.

**Choose at Charge Entry:** The insurance company requires a group specialty code. At Charge Entry, MEDENT will see if a specialty code has been entered for the location.

• If there is none in the location, you will get a popup of the codes listed in the practice and will need to choose one.

**Note:** If an insurance company that is set up with this variable is the secondary/tertiary on a patient's account and the insurance company before it is autoposted, the payment will get Autoposted. However, in the last section of the Exception report, there will be the following message:

Payment made, next insurance requires a group taxonomy code. MA01 claim may not have the correct group taxonomy code. Review cl MA07 and change the group taxonomy code if needed.

The office will have to manually attach the Group Taxonomy code before billing on to the insurance.

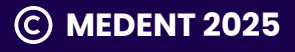

# Still in the Insurance Company Setup screen...

What about Don't Send Rendering Dr NPI?

| Claims                                   |            |                                                    |         |                                 |              |
|------------------------------------------|------------|----------------------------------------------------|---------|---------------------------------|--------------|
| Submit Insurance                         | ~          | Patient is Insured                                 |         |                                 |              |
| Provider #s by Location                  | ~          | Provider #s by Specialty                           | ~       | CR/BA by Effective/Expiration   |              |
| Form Break by Diagnosis                  |            | Form Break by Date                                 | Month   | ECS Billing Name                | Control File |
| Use Practice Address for ECS Claims      | ~          | Use Control File Address for Claims                |         | ECS Pay-To Address              | None         |
| Send Location NPI if present             | ~          | Don't Send Rendering Dr NPI                        |         | Send NPI As                     | Normal       |
| Group Taxonomy                           | None       | Don't Send Rendering DR NPI by Loc                 | No      | Print NPI Only                  | $\checkmark$ |
| Paper Claims Ignore CR                   |            | Ignore Commercial MCD                              |         | Facility Print Option           |              |
| Uses VBH Units                           |            | Send/Print Units or Minutes                        | Units   | Medigap Insurer ID              |              |
| MSP (MCD-OH)                             |            | Combine Crossover Charges into 1 CPT/HCPCS         |         | Allow Multiple Place of Service |              |
| Multiply Drug Units                      |            | Use Alt Multiplier Drug Units                      |         |                                 |              |
| Send Only This Insurance Company Info    |            | Use TCM Codes                                      |         | E/M Code in Sort                |              |
| Use Patient Doctor for Insurance Process |            | Use Patient Referring Doctor for Insurance Process |         | Send Organization Name Only     |              |
| Use Alternate EMP ID                     |            | NDC from Lot#                                      | Package |                                 |              |
| Send Location                            | Use curren | t programming                                      |         |                                 |              |

• Don't Send Rendering Dr NPI: If checked, the insurance company will only receive the practice (group) NPI and the rendering doctor's NPI number will not be sent. This default's unchecked.

Don't Send Rendering Dr NPI

The **Provider Type Org** in the control file should be set to 008.

If **Send Location NPI if present** is also checked, the Location NPI will print as the Practice NPI.

Send Location NPI if present

~

**Note:** If a practice needs to bill only the practice NPI for labs and the lab is a location, this field should not be changed.

All Medicares and PA Medical Assistance will only send the practice NPI when the place of service is 81 (MEDENT POS 11) for independent lab.

Medical Assistance will also only send the group NPI when the place of service is 72 (MEDENT POS 28) for rural health clinic.

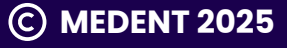

# After reviewing your Insurance Company Setup...

It's time to look at your Location Master File.

# **Navigation Steps**

- Under Practice Management, click Setup > Loc/BU/Facilities/Prac Name > Locations.
- Click Maintenance.
- Select an existing location file or click New.

| Location Info           |                                  |                           |                |               |          |
|-------------------------|----------------------------------|---------------------------|----------------|---------------|----------|
| Code                    | 1                                | Legacy Code               | 1              | Site #        | 1        |
| Name                    | Main Office                      |                           |                |               |          |
| Alternative Name        |                                  |                           |                |               |          |
| Practice Name           | Practice NaAlliance Medical Prac | tice, PC                  |                |               |          |
| Address Line 1          | 123 Main Office Street           |                           |                |               |          |
| Address Line 2          | Auburn, NY 13021-4779            |                           |                |               |          |
| Address Line 3          |                                  |                           |                |               |          |
| Phone #                 | (315)-255-0900                   | Fax #                     | (315)-255-0900 |               |          |
| Billing Address Line 1  |                                  |                           |                |               |          |
| Billing Address Line 2  |                                  |                           |                |               |          |
| Billing Address Line 3  |                                  |                           |                |               |          |
| Facility                | 3                                | Statuses                  | All            |               |          |
| CLIA ID #               | 33D22104568                      | Mammography #             |                | SubPart NPI # |          |
| Charges                 |                                  | Is a Clinic Location      |                |               |          |
| HL7 Imm/Inj Facility ID | 1234                             | HL7 Receiving Facility ID |                |               |          |
| Specialty Code          |                                  |                           |                |               |          |
| Business Unit Groups    |                                  |                           |                |               |          |
| Place of Service        |                                  |                           |                |               |          |
| FIPS County Code        |                                  | Service Loc Code          | • • • •        | As -          |          |
| TIN                     | 16-0958181                       | TIN Start Date            | 01/01/20       | TIN End Date  | 00/00/00 |

**(C) MEDENT 2025** 

**TIN:** Each Location can has its own TIN with an effective and expiration date.

| TIN            | 16-0958181 |
|----------------|------------|
| TIN Start Date | 01/01/20   |
| TIN End Date   | 00/00/00   |

SubPart NPI #

SubPart NPI #: Each Location can have its own. SubPart NPI# will only be used for claims if Send Location NPI if present is checked in the insurance company setup.

Send Location NPI if present

# Once you've reviewed your Location Master File...

Check out your Practice Name setup.

# **Navigation Steps**

- Under Practice Management, click Setup > Loc/BU/Facilities/Prac Name > Practice Name.
- Click New or Edit/View and select your practice.

| ✓ X Log Add                                      | d Logo View Logo Remove Logo                                                            |                                                           | ••• <u>=</u>                                                                                                    |
|--------------------------------------------------|-----------------------------------------------------------------------------------------|-----------------------------------------------------------|----------------------------------------------------------------------------------------------------|
|                                                  |                                                                                         | Edite Describes # 4                                       |                                                                                                    |
|                                                  |                                                                                         | Edit Practice # 1                                         |                                                                                                    |
|                                                  |                                                                                         |                                                           |                                                                                                    |
|                                                  | Practice Name                                                                           | Rvan No PHT v239 Debian                                   |                                                                                                    |
|                                                  | Practice Addr Line 1                                                                    | 15 Hulbert Street                                         |                                                                                                    |
|                                                  | Practice Addr Line 2                                                                    | Auburn, NY 13021-1234                                     |                                                                                                    |
|                                                  | Practice Addr Line 3                                                                    |                                                           |                                                                                                    |
|                                                  | Practice Telephone #                                                                    | (315)-255-0123                                            | Fax# (315)-255-0416                                                                                                 |
|                                                  | Organization NPI #                                                                      | 1112223338 Use I                                          | Practice EPS Logo                                                                                                   |
|                                                  | Specialty Codes                                                                         | 0C × 06 ×                                                 |                                                                                                    |
|                                                  | Postal Permit Line 1                                                                    |                                                           |                                                                                                    |
|                                                  | Postal Permit Line 2                                                                    |                                                           |                                                                                                    |
|                                                  | Postal Permit Line 3                                                                    |                                                           |                                                                                                    |
|                                                  | Postal Permit Line 4                                                                    |                                                           |                                                                                                    |
|                                                  | Postal Permit Line 5                                                                    |                                                           |                                                                                                    |
|                                                  | Addr Correction Option                                                                  | 1 - No Endorsement                                        |                                                                                                    |
|                                                  | Credit Card form line 2                                                                 |                                                           |                                                                                                    |
|                                                  | Credit Card form line 3                                                                 |                                                           |                                                                                                    |
|                                                  |                                                                                         |                                                           |                                                                                                    |
| • Practice<br>the Billin<br>provider<br>insuranc | Name: This will be sen<br>g Provider Name when<br>under the Doctor Provi<br>ce company. | t on the claims as<br>the CR=G for the<br>der #'s for the | • <b>Specialty Codes:</b> This would be the specialty code used if Group Taxonomy is used on the insurance company. |
| Practice Name                                    | Ryan No PHI v239 Debia                                                                  | n                                                         | Specialty Codes OC 💌 O6 💌                                                                                           |
| • Organize<br>as the Bi                          | ation NPI #: This is the<br>Illing NPI if Send Locatic                                  | NPI that will be sent<br>on NPI if present is             | Group Taxonomy                                                                                                    |
| uncheck                                          | ed on the insurance co                                                                  | ompany.                                                   | Remember, if there is more than one                                                                                 |
| Organizat                                        | ion NPI # 1112223338                                                                    | 6                                                         | specialty code, the code can be changed<br>by clicking on the <b>Grp Spc</b> field on the<br>charge record          |
| Send Locat                                       | ion NPI if present                                                                      |                                                           | charge record.                                                                                                    |

# Now that you've reviewed Practice Name Setup...

Let's take a look at your Doctor Master File.

### **Navigation Steps**

- Under Practice Management, click Setup > Setup Doctors > Doctors.
- Click New or select a provider.

| octor me                                                                  | POS Def           | ault(s)           | Surescripts Setup | ACO Setup                                                    |                                            |                |                                               |                   |          |           |            |
|---------------------------------------------------------------------------|-------------------|-------------------|-------------------|--------------------------------------------------------------|--------------------------------------------|----------------|-----------------------------------------------|-------------------|----------|-----------|------------|
|                                                                           |                   |                   |                   |                                                              |                                            |                |                                               |                   |          |           |            |
| Doctor #                                                                  |                   | 1                 | PI Doctor         |                                                              |                                            | Start Date     | 00                                            | /00/0000          | End D    | ate       | 00/00/0000 |
| Doctor Name                                                               |                   | Doctor-Te         | est, Ryan, FIDSA  |                                                              |                                            |                | Specialty Code 1 7J GERIATRIC M               |                   | MEDICINE |           |            |
| Display Nam                                                               | e                 | Ryan Doo          | ctor-Test, FIDSA  |                                                              |                                            |                | Specialty Co                                  | ode 2             | CI       | PHYSICAL  | THERAPIST  |
| Address 1                                                                 |                   | 123 Test          | St                |                                                              |                                            |                | Specialty Co                                  | ode 3             | 09       | PSYCHOA   | NALYST     |
| Address 2                                                                 |                   | Auburn, NY 13021  |                   |                                                              |                                            |                |                                               | ode 4             | EE       | SURGICAL  | SPEC/TECH  |
| ddress 3                                                                  |                   |                   |                   |                                                              |                                            |                | Specialty Co                                  | ode 5             |          |           |            |
| hone #                                                                    |                   | (315)-25          | 5-0900            | Fax #                                                        | (315)-255-0900                             | Specialty Tags | Gastro, Hen                                   | natology, Nephrol | logy     |           |            |
| mail Addres                                                               | s                 | asdfasdfa         | adsf              |                                                              |                                            |                |                                               |                   |          |           |            |
|                                                                           |                   |                   |                   |                                                              |                                            |                |                                               |                   |          |           |            |
|                                                                           |                   |                   |                   |                                                              |                                            |                |                                               |                   |          |           |            |
| ocation(s)                                                                | 1                 |                   |                   | TIN by Loc                                                   | ation                                      | TIN            | 16-09581                                      | 181               | Docto    | or Groups | 1          |
| ocation(s)                                                                | 1                 |                   |                   | TIN by Loc<br>Practice by                                    | ation                                      | TIN            | 16-09581                                      | 181               | Docto    | or Groups | 1          |
| ocation(s)                                                                | 1                 |                   |                   | TIN by Loc<br>Practice by                                    | ation                                      | TIN<br>ACO     | 16-09581                                      | 181               | Docto    | or Groups | 1          |
| ocation(s)<br>Practice #                                                  | 1                 | 9241060           |                   | TIN by Loc<br>Practice by<br>License #                       | ation                                      | TIN<br>ACO     | 16-09581<br>CLIA #                            | 181               | Docto    | or Groups | 1          |
| ocation(s)<br>ractice #<br>IPI #<br>IEA #                                 | 1<br>1639<br>BS35 | 9241060<br>520121 |                   | TIN by Loc<br>Practice by<br>License #<br>NADEAN #           | Action                                     | TIN<br>ACO     | 16-09581<br>CLIA #<br>CTP #                   | 181<br>RX.12345   | Docto    | or Groups | 1          |
| ocation(s)<br>Practice #<br>NPI #<br>DEA #<br>Xtra #                      | 1<br>1639<br>B535 | 9241060<br>520121 |                   | TIN by Loc<br>Practice by<br>License #<br>NADEAN #<br>UPIN # | Ation / Location / NP-12345<br>* XS3520121 | TIN<br>ACO     | 16-09581<br>CLIA #<br>CTP #<br>Article 28 NPP | RX.12345          | Docto    | or Groups | 1          |
| NPI #<br>DEA #<br>ixtra #<br>Medicaid #                                   | 1<br>1639<br>BS35 | 9241060<br>520121 |                   | TIN by Loc<br>Practice by<br>License #<br>NADEAN #<br>UPIN # | Ation                                      | TIN<br>ACO     | 16-09581<br>CLIA #<br>CTP #<br>Article 28 NPP | RX.12345          | Docto    | or Groups | 1          |
| NPI #<br>DEA #<br>Extra #<br>Medicaid #                                   | 1<br>1639<br>BS35 | 9241060<br>520121 |                   | TIN by Loc<br>Practice by<br>License #<br>NADEAN #<br>UPIN # | Ation                                      | TIN<br>ACO     | CLIA #<br>CTP #<br>Article 28 NPP             | RX.12345          | Docto    | or Groups | 1          |
| Location(s)<br>Practice #<br>VPI #<br>DEA #<br>Vedicaid #<br>Vrovider Typ | 1<br>1639<br>BS35 | 9241060<br>520121 | Doctor            | TIN by Loc<br>Practice by<br>License #<br>NADEAN #<br>UPIN # | Allow Incident To                          | TIN<br>ACO     | 16-09581<br>CLIA #<br>CTP #<br>Article 28 NPP | 181<br>RX.12345   | Docto    | or Groups | 1          |

**Note**: MEDENT will add new providers after the client completes our online New Provider request form.

- Specialty Code (Taxonomy Code): When a provider is added, MEDENT will verify the NPI# on the NPPES site to be sure the proper Taxonomy is added.
  - If the provider has multiple specialty codes, the office will be prompted in scheduling to select the correct one for the visit. Note: Specialty codes can be changed in the eSuperbill or Daily Billing Summary.

• **TIN by Location:** This is used if there are more than one TIN being billed in the directory.

TIN by Location

• **Practice by Location:** This is used if there are different practice #s used for different locations. This allows the different organizational NPIs to be sent on claims.

Practice by Location

~

© MEDENT 2025

# So you've added a new provider to MEDENT.

Make sure you run the following utility and review your Billing Rules.

### Navigation Steps 🚺

 Under Practice Management, click Setup > Insurance Co's/Col Agencies > Insurance Company Utilities > Set Credentialing/Provider and 'Bill As' field for Selected Dr/Insurance Utility.

|                                                                                                | Set Credentialing/Provider and 'Bill As' field for Selected Dr/Insurance Utility |  |
|------------------------------------------------------------------------------------------------|----------------------------------------------------------------------------------|--|
| Ins/ECS ID<br>Selected Insurances<br>Selected Locations                                        | Selected                                                                         |  |
| Selected Doctors<br>Select Credential Option<br>Select Bill As Option<br>Individual Provider # |                                                                                  |  |
| Group Provider #                                                                               |                                                                                  |  |
|                                                                                                |                                                                                  |  |
| Insurance: Selecte                                                                             | ł, All, ECS ID or No Fault/Comp                                                  |  |

Note: Run only for the Doctor/Location that the New Provider needs.

• This will set the Credential (CR) and Bill As (BA) fields for the insurance companies that the provider is credentialed for.

## Billing Rules 🚺

- Under Practice Management, click Billing > Billing Rules.
- Review any billing rules that are set up by select providers to determine if the new provider needs to be added to any rules.

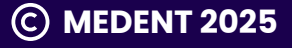

# So you've added a new insurance company.

Set your Credential and Bill As fields and review any billing rules.

### **Navigation Steps**

- Under Practice Management, click Setup > Insurance Co's/Col Agencies > Insurance Co's/Collection Agcy's.
- Click the **Copy** button at the top of the Insurance Setup screen to copy another insurance company's settings.

| Сору | Do you want to copy Insurance Settings from another company? |
|------|--------------------------------------------------------------|
|      | Yes No                                                       |

• Review and set the Credential and Bill As fields for the new insurance under Doctor Provider #'s.

# Billing Rules 🜔

- Under Practice Management, click Billing > Billing Rules.
- Review any billing rules that are set up by insurance to determine if the new insurance needs to be added to any rules.

| 🌮 (Mai | n Menu> | Main Men   | u Ryan No PHI v239 Del | ian RC, Th | r, 02/20/25 |              |                  |                |               |                 |           |             |                 | 0 X |
|--------|---------|------------|------------------------|------------|-------------|--------------|------------------|----------------|---------------|-----------------|-----------|-------------|-----------------|-----|
| ~      | ٩       | Zoom       | New Ruleset            | Log        | Expand All  | Collapse All | Show Deactivated | Generate XML   |               |                 |           |             |                 | ≡   |
|        |         |            |                        |            |             |              |                  |                | Billing Rules |                 |           |             |                 |     |
|        |         |            |                        |            |             |              |                  |                |               |                 |           |             | Total Rules: 55 | i   |
| (+)    | Age A   | ppropria   | te CPT Rules           |            |             |              |                  |                |               | Total Rules: 3  | Effective | Expiration  | Rank            |     |
| (+)    | Charg   | e Entry n  | ules                   |            |             |              |                  |                |               | Total Rules: 10 | Effective | Expiration  | Rank            |     |
| (+)    | CPT n   | equires m  | odifier                |            |             |              |                  | Total Rules: 4 | Effective     | Expiration      | Rank      |             |                 |     |
| (+)    | Aetna   | Rules      |                        |            |             |              |                  |                |               | Total Rules: 0  | Effective | Expiration  | Rank            |     |
| (+)    | Meet    | ing        |                        |            |             |              |                  | Total Rules: 0 | Effective     | Expiration      | Rank      |             |                 |     |
| (+)    | test    |            |                        |            |             |              |                  |                |               | Total Rules: 8  | Effective | Expiration  | Rank            |     |
| (+)    | Diagr   | osis Rule  | 5                      |            |             |              |                  |                |               | Total Rules: 3  | Effective | Expiration  | Rank            |     |
| (+)    | Locat   | ion 1 Rule | IS                     |            |             |              |                  |                |               | Total Rules: 3  | Effective | Expiration  | Rank            |     |
| (+)    | CPT c   | an only b  | ill 1 unit             |            |             |              |                  |                |               | Total Rules: 1  | Effective | Expiration  | Rank            |     |
| (+)    | Immu    | inizations | and Admin Cod          | es         |             |              |                  |                |               | Total Rules: 2  | Effective | Expiration  | Rank            |     |
| (+)    | New     | Patient Ru | iles                   |            |             |              |                  |                |               | Total Rules: 2  | Effective | Expiration  | Rank            |     |
| (+)    | Aetna   | Rules      |                        |            |             |              |                  |                |               | Total Rules: 0  | Effective | Expiration  | Rank            |     |
| (+)    | POS     |            |                        |            |             |              |                  |                |               | Total Rules: 0  | Effective | Expiration  | Rank            |     |
| (+)    | test    |            |                        |            |             |              |                  |                |               | Total Rules: 1  | Effective | Expiration  | Rank            |     |
|        | dist.   |            |                        |            |             |              |                  |                |               | Trank Bullett B | P44 41 4  | Freedownian | Beat            |     |

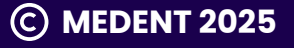

### **Connect. With MEDENT.**

## So you've added a new location in MEDENT.

Link it, run the following utility and review your billing rules.

**Note**: If a Doctor Master File is using **Practice by Location**, all providers with this setting will need to have this new location linked to a practice #.

| Practice by Location |              |  |
|----------------------|--------------|--|
| Practice by Location | $\checkmark$ |  |

# **Navigation Steps**

- If there are insurance companies using Provider #s by Location, you'll need to run an insurance company utility to update the Credential and Bill As fields.
- Under Practice Management, click Setup > Insurance Co's/Col Agencies > Insurance Company Utilities > Copy Provider Information By Location.

# Billing Rules 🚺

- Under Practice Management, click Billing > Billing Rules.
- Review any billing rules that are set up by location to determine if the new location needs to be added to any rules.

| 🖗 (Mai | n Menu>                          | Main Mens  | Ryan No PHI v239 D | ebian RC, Th | , 02/20/25 |              |                  |              |                |                 |            |            |                 | o x |
|--------|----------------------------------|------------|--------------------|--------------|------------|--------------|------------------|--------------|----------------|-----------------|------------|------------|-----------------|-----|
| ~      | ٩                                | Zoom       | New Ruleset        | Log          | Expand All | Collapse All | Show Deactivated | Generate XML |                |                 |            |            | -               | ≡   |
|        |                                  |            |                    |              |            |              |                  |              | Billing Rules  |                 |            |            |                 |     |
|        |                                  |            |                    |              |            |              |                  |              |                |                 |            |            | Total Rules: 55 |     |
| (+)    | Age A                            | ppropriat  | e CPT Rules        |              |            |              |                  |              |                | Total Rules: 3  | Effective  | Expiration | Rank            |     |
| (+)    | Charge Entry rules               |            |                    |              |            |              |                  |              |                | Total Rules: 10 | Effective  | Expiration | Rank            |     |
| (+)    | +) CPT requires modifier         |            |                    |              |            |              |                  |              | Total Rules: 4 | Effective       | Expiration | Rank       |                 |     |
| (+)    | Aetna                            | Rules      |                    |              |            |              |                  |              |                | Total Rules: 0  | Effective  | Expiration | Rank            |     |
| (+)    | +) Meeting                       |            |                    |              |            |              |                  |              | Total Rules: 0 | Effective       | Expiration | Rank       |                 |     |
| (+)    | test                             |            |                    |              |            |              |                  |              |                | Total Rules: 8  | Effective  | Expiration | Rank            |     |
| (+)    | Diagn                            | osis Rule  |                    |              |            |              |                  |              |                | Total Rules: 3  | Effective  | Expiration | Rank            |     |
| (+)    | Locati                           | on 1 Rule  | 5                  |              |            |              |                  |              |                | Total Rules: 3  | Effective  | Expiration | Rank            |     |
| (+)    | CPT ca                           | an only bi | ll 1 unit          |              |            |              |                  |              |                | Total Rules: 1  | Effective  | Expiration | Rank            |     |
| (+)    | +) Immunizations and Admin Codes |            |                    |              |            |              |                  |              | Total Rules: 2 | Effective       | Expiration | Rank       |                 |     |
| (+)    | New P                            | Patient Ru | les                |              |            |              |                  |              |                | Total Rules: 2  | Effective  | Expiration | Rank            |     |
| (+)    | Aetna                            | Rules      |                    |              |            |              |                  |              |                | Total Rules: 0  | Effective  | Expiration | Rank            |     |
| (+)    | POS                              |            |                    |              |            |              |                  |              |                | Total Rules: 0  | Effective  | Expiration | Rank            |     |
| (+)    | test                             |            |                    |              |            |              |                  |              |                | Total Rules: 1  | Effective  | Expiration | Rank            |     |
| (+)    | risk                             |            |                    |              |            |              |                  |              |                | Total Rules: 0  | Effective  | Expiration | Rank            |     |
| (+)    | dx at t                          | the top    |                    |              |            |              |                  |              |                | Total Rules: 0  | Effective  | Expiration | Rank            |     |
| (+)    | test                             |            |                    |              |            |              |                  |              |                | Total Rules: 5  | Effective  | Expiration | Rank            |     |
| (+)    | test                             |            |                    |              |            |              |                  |              |                | Total Rules: 8  | Effective  | Expiration | Rank            |     |
| (+)    | Modif                            | lar Pular  |                    |              |            |              |                  |              |                | Total Pulses 0  | Effective  | Evolution  | Pank            |     |

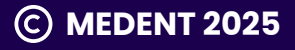